## Guía de instalación del controlador del infrarrojo para ACTISYS IR

- 1. Conexionado del infrarrojo al computador seleccionado, para el reconocimiento del dispositivo y poder ser instalado el controlador.
- 2. Selecciona el botón **Inicio**, escribe **Administrador de dispositivos** y seleccionar el dispositivo infrarrojo.

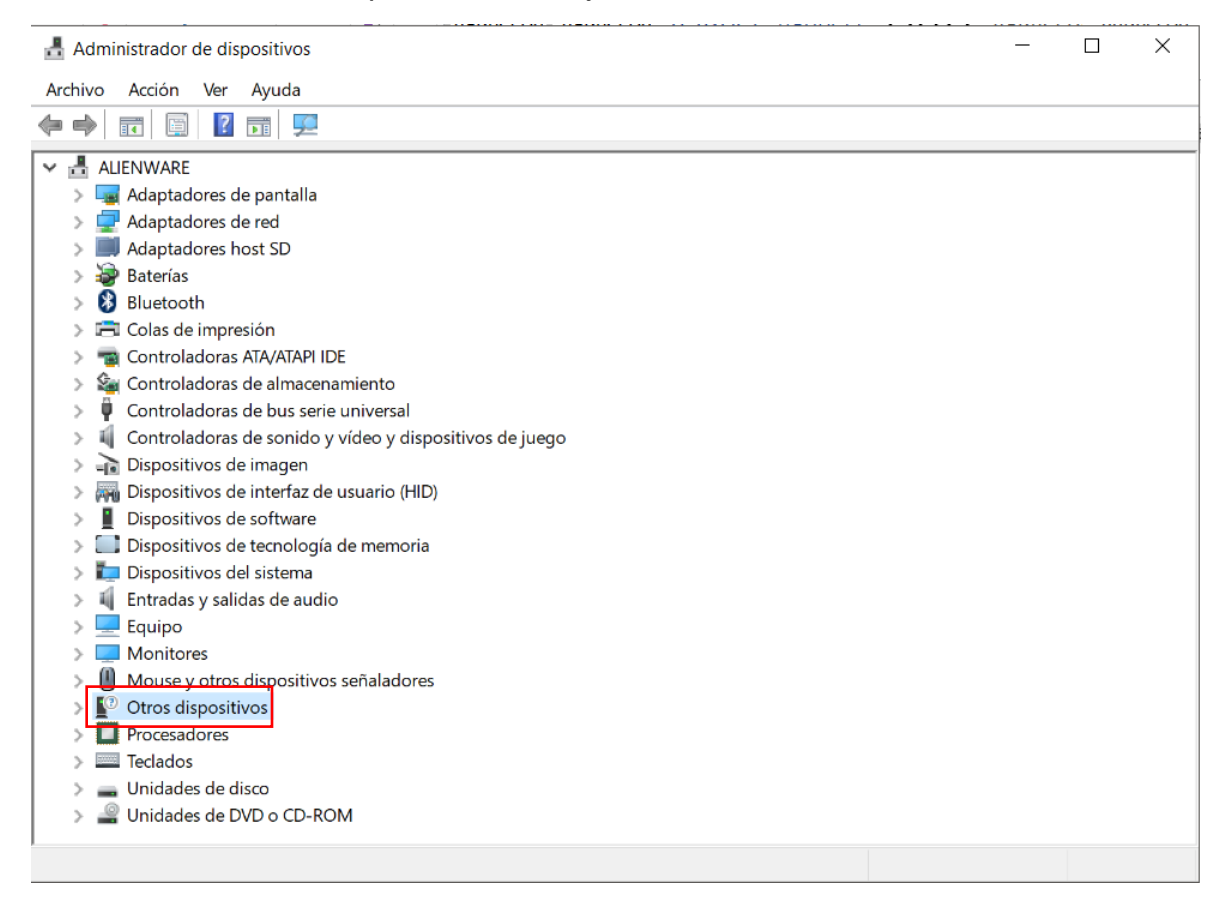

3. Como se observa el icono aparece con un símbolo de alarma, el cual significa que no se encuentra instalado su controlador.

| Administrador de dispositivos                               | _                                         |  | × |  |  |  |  |  |  |  |  |  |  |
|-------------------------------------------------------------|-------------------------------------------|--|---|--|--|--|--|--|--|--|--|--|--|
| Archivo Acción Ver Ayuda                                    |                                           |  |   |  |  |  |  |  |  |  |  |  |  |
|                                                             |                                           |  |   |  |  |  |  |  |  |  |  |  |  |
| V 🗄 ALIENWARE                                               |                                           |  |   |  |  |  |  |  |  |  |  |  |  |
| > 🏣 Adaptadores de pantalla                                 | 📕 Adaptadores de pantalla                 |  |   |  |  |  |  |  |  |  |  |  |  |
| > 🖵 Adaptadores de red                                      |                                           |  |   |  |  |  |  |  |  |  |  |  |  |
| > 🛄 Adaptadores host SD                                     |                                           |  |   |  |  |  |  |  |  |  |  |  |  |
| > 🤪 Baterías                                                |                                           |  |   |  |  |  |  |  |  |  |  |  |  |
| > 🚯 Bluetooth                                               |                                           |  |   |  |  |  |  |  |  |  |  |  |  |
| > 🖻 Colas de impresión                                      |                                           |  |   |  |  |  |  |  |  |  |  |  |  |
| > 🦏 Controladoras ATA/ATAPI IDE                             |                                           |  |   |  |  |  |  |  |  |  |  |  |  |
| > 🍇 Controladoras de almacenamiento                         |                                           |  |   |  |  |  |  |  |  |  |  |  |  |
| > 🖗 Controladoras de bus serie universal                    |                                           |  |   |  |  |  |  |  |  |  |  |  |  |
| > 4 Controladoras de sonido y vídeo y dispositivos de juego |                                           |  |   |  |  |  |  |  |  |  |  |  |  |
| 🔉 🚠 Dispositivos de imagen                                  | ) Dispositivos de imagen                  |  |   |  |  |  |  |  |  |  |  |  |  |
| > 🛺 Dispositivos de interfaz de usuario (HID)               | Dispositivos de interfaz de usuario (HID) |  |   |  |  |  |  |  |  |  |  |  |  |
| > Dispositivos de software                                  |                                           |  |   |  |  |  |  |  |  |  |  |  |  |
| > Dispositivos de tecnología de memoria                     | Dispositivos de tecnología de memoria     |  |   |  |  |  |  |  |  |  |  |  |  |
| > 🍢 Dispositivos del sistema                                | Dispositivos del sistema                  |  |   |  |  |  |  |  |  |  |  |  |  |
| 🔉 🐗 Entradas y salidas de audio                             | Entradas y salidas de audio               |  |   |  |  |  |  |  |  |  |  |  |  |
| > 💻 Equipo                                                  | Equipo                                    |  |   |  |  |  |  |  |  |  |  |  |  |
| > 🛄 Monitores                                               | Monitores                                 |  |   |  |  |  |  |  |  |  |  |  |  |
| > III Mouse y otros dispositivos señaladores                | Mouse y otros dispositivos señaladores    |  |   |  |  |  |  |  |  |  |  |  |  |
| 🗸 🛐 Otros dispositivos                                      | Detros dispositivos                       |  |   |  |  |  |  |  |  |  |  |  |  |
| 📓 Dispositivo desconocido                                   | 📓 Dispositivo desconocido                 |  |   |  |  |  |  |  |  |  |  |  |  |
| >  Procesadores                                             | Procesadores                              |  |   |  |  |  |  |  |  |  |  |  |  |
| > 🔤 Teclados                                                | Teclados                                  |  |   |  |  |  |  |  |  |  |  |  |  |
| 🔉 🚘 Unidades de disco                                       | unidades de disco                         |  |   |  |  |  |  |  |  |  |  |  |  |
| NDA DVD O CD_ROM                                            | Moldades da DV/D a CD_POM                 |  |   |  |  |  |  |  |  |  |  |  |  |
|                                                             |                                           |  |   |  |  |  |  |  |  |  |  |  |  |

4. Para la instalación se procede a dar clic derecho en el icono en cual se despliegan unas opciones secundarias, se dará clic en 'Actualizar controlador'

| 🛃 Administrador de dispositivos |                                             |  |  |  |  |  |  |  |  |  |  |  |  |
|---------------------------------|---------------------------------------------|--|--|--|--|--|--|--|--|--|--|--|--|
| Archivo Acción Ver Ayuda        |                                             |  |  |  |  |  |  |  |  |  |  |  |  |
| 🗢 🌩 п 🗐 👔                       |                                             |  |  |  |  |  |  |  |  |  |  |  |  |
| 🗸 🗄 ALIENWARE                   |                                             |  |  |  |  |  |  |  |  |  |  |  |  |
| > 🔙 Adaptadores d               | de pantalla                                 |  |  |  |  |  |  |  |  |  |  |  |  |
| > 🖵 Adaptadores d               | de red                                      |  |  |  |  |  |  |  |  |  |  |  |  |
| > 🗾 Adaptadores h               | Adaptadores host SD                         |  |  |  |  |  |  |  |  |  |  |  |  |
| > 🦃 Baterías                    | Baterías                                    |  |  |  |  |  |  |  |  |  |  |  |  |
| > 🚯 Bluetooth                   | Bluetooth                                   |  |  |  |  |  |  |  |  |  |  |  |  |
| > 🚍 Colas de impre              | Colas de impresión                          |  |  |  |  |  |  |  |  |  |  |  |  |
| > 📹 Controladoras               | Controladoras ATA/ATAPI IDE                 |  |  |  |  |  |  |  |  |  |  |  |  |
| > 🍇 Controladoras               | Controladoras de almacenamiento             |  |  |  |  |  |  |  |  |  |  |  |  |
| > 🏺 Controladoras               | Controladoras de bus serie universal        |  |  |  |  |  |  |  |  |  |  |  |  |
| > 💐 Controladoras               | s de sonido y vídeo y dispositivos de juego |  |  |  |  |  |  |  |  |  |  |  |  |
| > 👔 Dispositivos d              | e imagen                                    |  |  |  |  |  |  |  |  |  |  |  |  |
| > 🛺 Dispositivos d              | e interfaz de usuario (HID)                 |  |  |  |  |  |  |  |  |  |  |  |  |
| Dispositivos d                  | e software                                  |  |  |  |  |  |  |  |  |  |  |  |  |
| > 📃 Dispositivos d              | e tecnología de memoria                     |  |  |  |  |  |  |  |  |  |  |  |  |
| > 📘 Dispositivos d              | el sistema                                  |  |  |  |  |  |  |  |  |  |  |  |  |
| > 💐 Entradas y sali             | idas de audio                               |  |  |  |  |  |  |  |  |  |  |  |  |
| > 💻 Equipo                      |                                             |  |  |  |  |  |  |  |  |  |  |  |  |
| > 💻 Monitores                   |                                             |  |  |  |  |  |  |  |  |  |  |  |  |
| > U Mouse y otros               | Mouse y otros dispositivos señaladores      |  |  |  |  |  |  |  |  |  |  |  |  |
| Otros disposit                  | Otros dispositivos                          |  |  |  |  |  |  |  |  |  |  |  |  |
| M Dispositive                   | o desconocido                               |  |  |  |  |  |  |  |  |  |  |  |  |
| > Procesado                     | Actualizar controlador                      |  |  |  |  |  |  |  |  |  |  |  |  |
|                                 | Deshabilitar dispositivo                    |  |  |  |  |  |  |  |  |  |  |  |  |
| > P Unidades                    | Unidades     Desinstalar dispositivo        |  |  |  |  |  |  |  |  |  |  |  |  |
|                                 | Buscar cambios de hardware                  |  |  |  |  |  |  |  |  |  |  |  |  |
|                                 | Propiedades                                 |  |  |  |  |  |  |  |  |  |  |  |  |

 Al momento de la instalación se despliegan dos metodologías:
 El controlador será buscado e instalado automáticamente por medio de una exploración de controladores que posee WINDOWS.
 El controlador será buscado manualmente en los archivos del equipo para su instalación. (el controlador se adjunta con el documento).

|   |               |                                                                                                    | ×        |
|---|---------------|----------------------------------------------------------------------------------------------------|----------|
| ~ | A 🛓           | ctualizar controladores: Dispositivo desconocido                                                                                                    |          |
|   | ¿Có           | mo quieres buscar controladores?                                                                                                    |          |
|   | $\rightarrow$ | Buscar automáticamente software de controlador actualizado<br>Windows buscará en el equipo y en Internet el software de controlador más<br>reciente para el dispositivo, a menos que hayas deshabilitado esta característica en<br>la configuración de instalación del dispositivo. |          |
|   | $\rightarrow$ | Buscar software de controlador en el equipo<br>Buscar e instalar el software de controlador de forma manual.                                                                                                    |          |
|   |               |                                                                                                    |          |
|   |               |                                                                                                    |          |
|   |               |                                                                                                    | Cancelar |

Se selecciona la segunda opción en el cual se buscará la carpeta del controlador '**Driver Infrarrojo**'' y se dará aceptar.

6. Al finalizar la instalación del controlador, se mostrará un mensaje de Actualización correctamente y se evidenciará el icono del infrarrojo sin alarmas.

## Windows actualizó correctamente los controladores.

Windows finalizó la instalación de los controladores para este dispositivo:

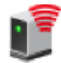

USB-Infrared Adapter

Cerrar

## - 🗆 ×

🛔 Administrador de dispositivos

| Ar | chiv | /o Acc         | ón Ver A                              | Ayuda       |            |       |            |         |  |  |  |  |  |  |  |  |  |   |
|----|------|----------------|---------------------------------------|-------------|------------|-------|------------|---------|--|--|--|--|--|--|--|--|--|---|
|    |      |                | 2                                     | 1           | <u>k</u> × | ۲     |            |         |  |  |  |  |  |  |  |  |  |   |
| ¥  | 봂    | ALIENW         | ARE                                   |             |            |       |            |         |  |  |  |  |  |  |  |  |  | ~ |
|    | >    | 🔙 Ada          | Adaptadores de pantalla               |             |            |       |            |         |  |  |  |  |  |  |  |  |  |   |
|    | >    | 🚍 Ada          | Adaptadores de red                    |             |            |       |            |         |  |  |  |  |  |  |  |  |  |   |
|    | >    | 🗐 Ada          | Adaptadores host SD                   |             |            |       |            |         |  |  |  |  |  |  |  |  |  |   |
|    | >    | 凄 Bate         | Baterías                              |             |            |       |            |         |  |  |  |  |  |  |  |  |  |   |
|    | >    | 🚯 Blu          | Bluetooth                             |             |            |       |            |         |  |  |  |  |  |  |  |  |  |   |
|    | >    | 🚍 Cola         | Colas de impresión                    |             |            |       |            |         |  |  |  |  |  |  |  |  |  |   |
|    | >    | 📹 Cor          | troladoras A                          | TA/ATAPI IC | DE         |       |            |         |  |  |  |  |  |  |  |  |  |   |
|    | >    | 🔄 Cor          | troladoras de                         | e almacen   | amiento    | )     |            |         |  |  |  |  |  |  |  |  |  |   |
|    | >    | 🏺 Cor          | troladoras de                         | e bus serie | e univer   | sal   |            |         |  |  |  |  |  |  |  |  |  |   |
|    | >    | 📢 Cor          | troladoras de                         | e sonido y  | vídeo y    | dispo | sitivos de | e juego |  |  |  |  |  |  |  |  |  |   |
|    | >    | 🚠 Disp         | ositivos de i                         | magen       | _          |       |            |         |  |  |  |  |  |  |  |  |  |   |
|    | ~    | 📕 Disp         | ositivos de i                         | nfrarrojos  |            |       |            |         |  |  |  |  |  |  |  |  |  |   |
|    |      | ∎ <sup>∞</sup> | USB-Infrared                          | Adapter     |            |       |            |         |  |  |  |  |  |  |  |  |  |   |
|    | >    | 🛺 Dis          | ositivos de i                         | nterfaz de  | usuario    | (HID) |            |         |  |  |  |  |  |  |  |  |  |   |
|    | >    | 📔 Disp         | ositivos de s                         | oftware     |            |       |            |         |  |  |  |  |  |  |  |  |  |   |
|    | >    | 📑 Dis          | Dispositivos de tecnología de memoria |             |            |       |            |         |  |  |  |  |  |  |  |  |  |   |
|    | >    | to Disp        | I Dispositivos del sistema            |             |            |       |            |         |  |  |  |  |  |  |  |  |  |   |
|    | >    | 🖣 Enti         | Entradas y salidas de audio           |             |            |       |            |         |  |  |  |  |  |  |  |  |  |   |
|    | >    | 💻 Equ          | ipo                                   |             |            |       |            |         |  |  |  |  |  |  |  |  |  |   |
|    | >    | Mo             | nitores                               |             |            |       |            |         |  |  |  |  |  |  |  |  |  |   |
|    | >    | 🕛 Mo           | use y otros di                        | ispositivo  | s señala   | dores |            |         |  |  |  |  |  |  |  |  |  |   |
|    | >    | Pro            | Procesadores                          |             |            |       |            |         |  |  |  |  |  |  |  |  |  |   |
|    | >    | Tecl           | Teclados                              |             |            |       |            |         |  |  |  |  |  |  |  |  |  |   |
|    | >    | 👝 Uni          | 🚘 Unidades de disco                   |             |            |       |            |         |  |  |  |  |  |  |  |  |  |   |
|    | `    | @ Uni          | Hados do DV/                          |             | M          |       |            |         |  |  |  |  |  |  |  |  |  | * |
|    |      |                |                                       |             |            |       |            |         |  |  |  |  |  |  |  |  |  |   |